Schritt 1. BlueTooth Manager (Einrichten einer BT-Verbindung mit einer BT-GPS-Maus) öffnen über Symbol oder über Start / Einstellungen / Verbindungen / Bluetooth

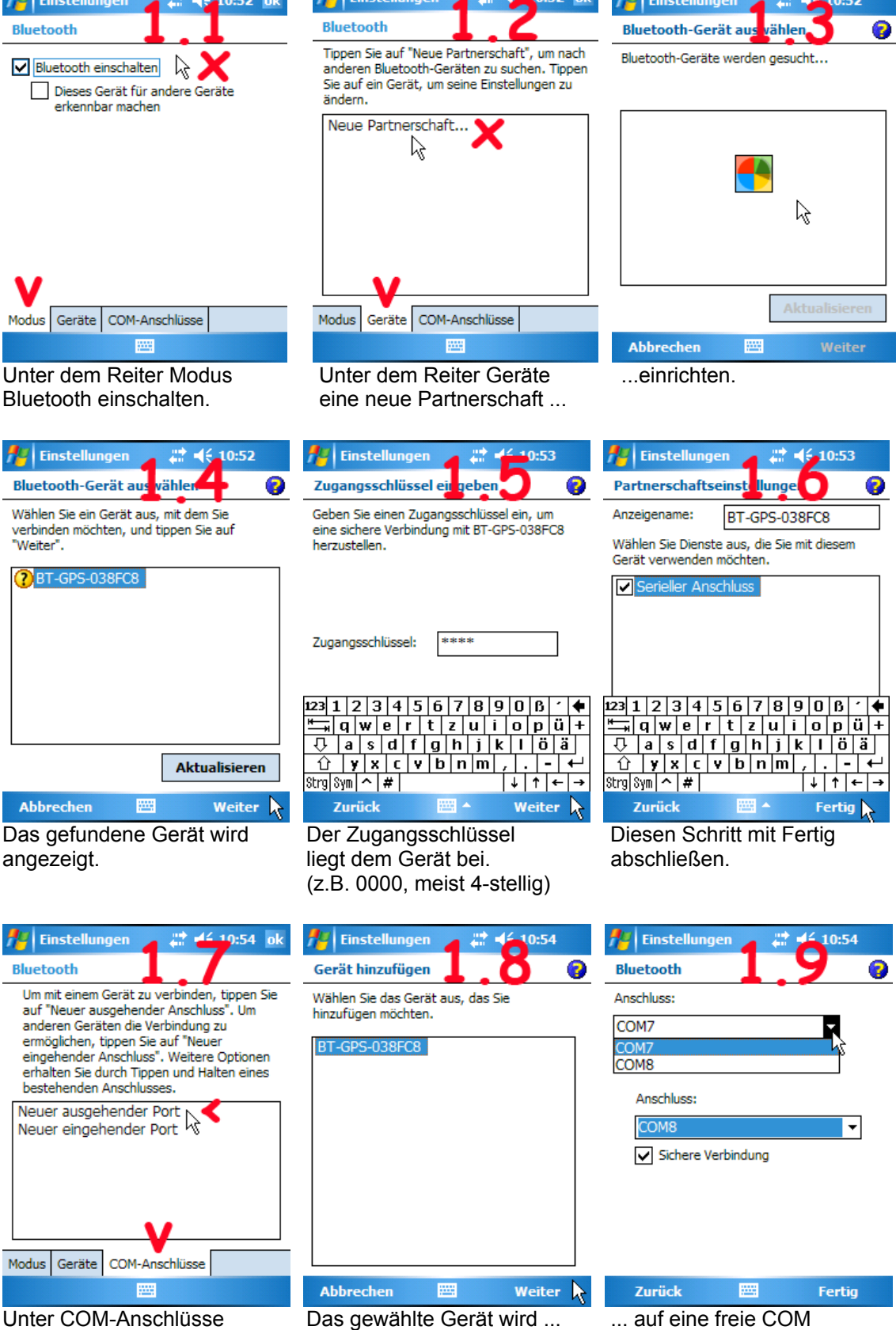

Unter COM-Anschlüsse wird ein neuer ausgehender Port eingerichtet.

... auf eine freie COM Schnittstelle gelegt, bei dem DELL AXIM X51 werden nur 2 Schnittstellen angeboten: COM7 oder COM8.

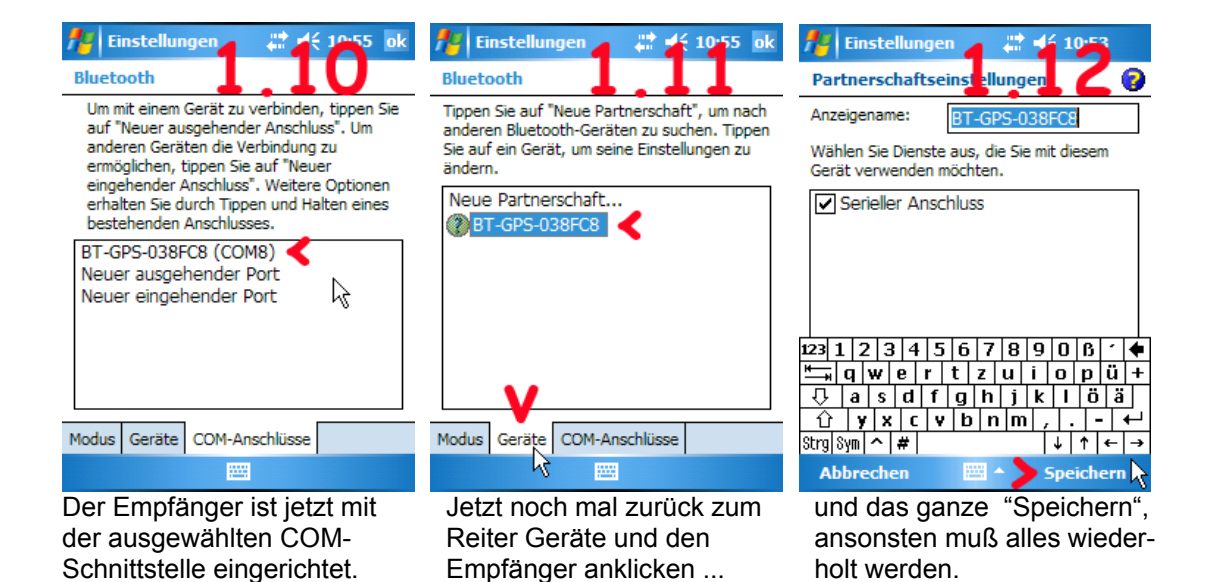

Unter 🚝 Start / Eintellungen / System / GPS wird die Hardwareschnittstelle 2. Schritt (hier COM8) auf eine interne Programmschnittstelle umgelenkt, mit der alle Programme, die mit GPS kommunizieren, arbeiten müssen (DELL Besonderheit). Diese Programm-Schnittstelle steht nachher per Betriebssystem zur Verfügung.

## Vorsicht Falle:

Unter Umständen wird die Schnittstelle nicht sofort erkannt. Dann müssen die Schnittstellen in diesem Schritt erst einmal auf >(Keiner)< gestellt werden und die Eingaben noch einmal wiederholt werden.

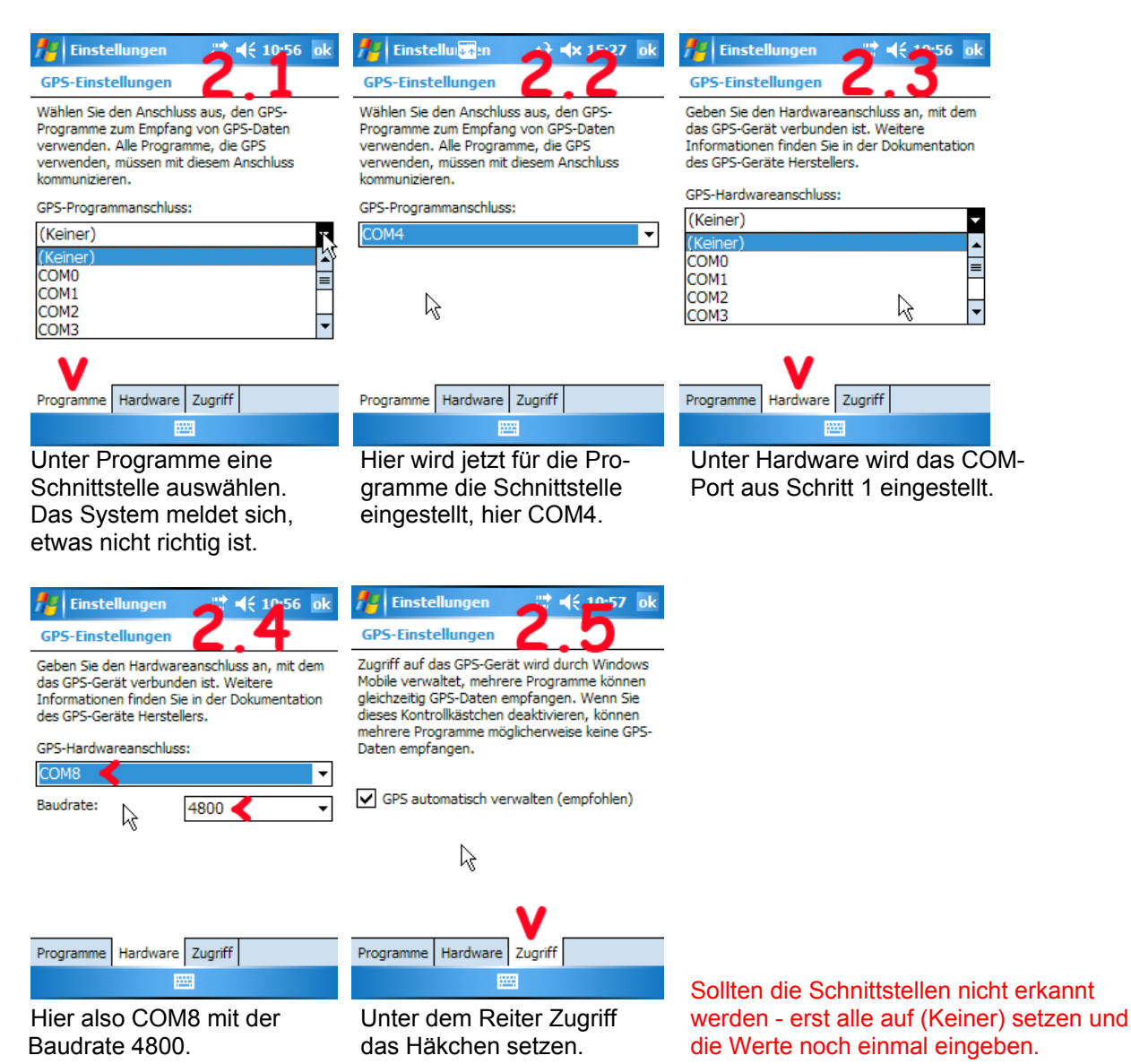